## TP-Link VX230v

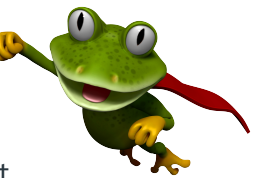

These instructions are to help you configure your router for IPv6. Please note that different firmware versions and models of routers may have slightly different configurations.

## **Firmware Version Tested:** 0.11.0 2.0.0 v606c.0 Build 220805 Rel.82050n **Connection Type:** IPoE - Ethernet

- 1. Open a web browser, such as Google Chrome or Mozilla Firefox, type http://router.asus.com or http://192.168.1.1 into the address bar, and press Enter.
- 2. Log in using the password you have previously set, if you cant remember try admin.
- 3. Click on **Advanced** at the top of the page (to skip the quick setup).
- 4. Click on **Network**, and then select **EWAN**.

| P tp-link                                                                                                    |                                                                                                |                                                                                                 | Adva    | anced   |                 |           | Eog eet     | **<br>Induced | (T)<br>Upgrade |                                    |                           |                    |        |                |  |
|----------------------------------------------------------------------------------------------------|------------------------------------------------------------------------------------------------|-------------------------------------------------------------------------------------------------|---------|---------|-----------------|-----------|-------------|---------------|----------------|------------------------------------|---------------------------|--------------------|--------|----------------|--|
| Q Search                                                                                                    | Default Gateway                                                                                |                                                                                                 |         |         |                 |           |             |               | 0              |                                    |                           |                    |        |                |  |
| Network      DSURAN      EWAN      LAN Settings      DSL Settings      Document DNS                                                                                                    | Default Gateway<br>Default Gateway:<br>WAN Priority<br>DNS Lookup:<br>IPvé Ping:<br>IPvé Ping: | Default Gateway: Auto<br>ViAN Priority O None<br>DNS Lookup:<br>IPvé Ping: 0 .<br>IPvé Ping: 11 |         |         | to v (Optional) |           |             | Save          |                |                                    | Connection Name:          | Leaptel            |        | (Optional)     |  |
| - Static Routing                                                                                                    | Internet Setup                                                                                 |                                                                                                 |         |         |                 | () Reb    | esh 🔘 Add I | Delete        | Al             |                                    | Service Type:             |                    | IP 🗆 1 | TR069 C Others |  |
| - RIP Settings                                                                                                    | Connection Name                                                                                | Servic                                                                                          | te Type | VLAN ID | Status          | Operation | Enable      | Modify        |                |                                    | Default Gateway:          | Current Connection |        |                |  |
| D Witnesses                                                                                                    | (L)                                                                                            |                                                                                                 | 28      | -       | 4               | 22        | S28         | 120           |                |                                    | Internet Connection Type: | Dynamic IP         |        |                |  |
| Under Internet Setup if there are no entries in the table,<br>and then click +Add, otherwise you can Edit your<br>existing connection.<br>Configure the connection as below, and then click OK.<br>- Connection Name: Leaptel<br>- Enable This Entry: Enabled<br>- Service Type: Internet |                                                                                                |                                                                                                 |         |         |                 |           |             |               |                | VLAN ID:                           | Enable                    |                    |        |                |  |
|                                                                                                    |                                                                                                |                                                                                                 |         |         |                 |           |             |               |                | IPv4:                              | Enable                    |                    |        |                |  |
|                                                                                                    |                                                                                                |                                                                                                 |         |         |                 |           |             |               |                | IP Address:                        | 0.0.0.0                   |                    |        |                |  |
|                                                                                                    |                                                                                                |                                                                                                 |         |         |                 |           |             |               |                | Subnet Mask:                       | 0.0.0.0                   |                    |        |                |  |
|                                                                                                    |                                                                                                |                                                                                                 |         |         |                 |           |             |               |                | Gateway:                           | 0.0.0.0                   |                    |        |                |  |
|                                                                                                    |                                                                                                |                                                                                                 |         |         |                 |           |             |               |                | IPv6:                              | Enable                    |                    |        |                |  |
| <ul> <li>Internet Connection Type: Dynamic IP</li> <li>VLAN ID: Disabled</li> </ul>                                                                                                    |                                                                                                |                                                                                                 |         |         |                 |           |             |               |                |                                    | IPv6 Address:             |                    |        |                |  |
|                                                                                                    |                                                                                                |                                                                                                 |         |         |                 |           |             |               |                |                                    | Prefix Length:            | 0                  |        |                |  |
| - IPV4:<br>- IPv6:                                                                                                    | Enabled                                                                                        |                                                                                                 |         |         |                 |           |             |               |                |                                    | IPv6 Gateway:             |                    |        |                |  |
| - Addre                                                                                                    | essing Type                                                                                    | : AU1                                                                                           | го      |         |                 |           |             |               |                |                                    | Addressing Type:          | AUTO               | Ŧ      |                |  |
| - MAC                                                                                                    | Clone: Do N                                                                                    | юто                                                                                             | Clone   | e MAG   | C Ad            | dres      | S           |               |                |                                    | ( Advanced                |                    |        |                |  |
|                                                                                                    |                                                                                                |                                                                                                 |         |         |                 |           |             |               |                |                                    | MAC Clone                 |                    |        |                |  |
|                                                                                                    |                                                                                                |                                                                                                 |         |         |                 |           |             |               |                |                                    | Do NOT Clone MAC Addre    | 155                |        |                |  |
|                                                                                                    |                                                                                                |                                                                                                 |         |         |                 |           |             |               |                | Clone Current Computer MAC Address |                           |                    |        |                |  |

Please note that this document is intended as a guide only and is not for a router that we currently sell. Our support team will not be able to advise of further steps, and recommend contacting the manufacturer if you need further assistance with the configuration of this device

O Use Custom MAC Address

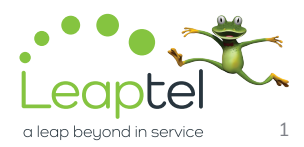